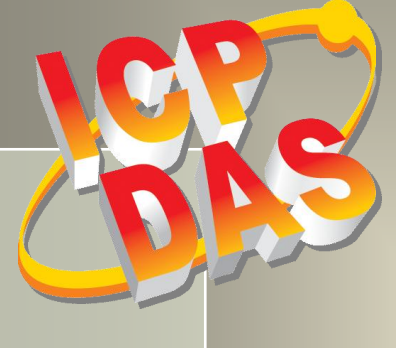

# RP DAX Na hat is capation for the second second se

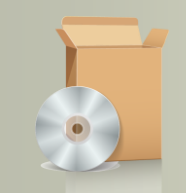

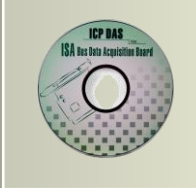

# PISO-813 Series Classic Driver DLL Software Manual

Version 2.0, Feb. 2014

#### **SUPPORTS**

Board includes PISO-813 and PISO-813U.

#### WARRANTY

All products manufactured by ICP DAS are warranted against defective materials for a period of one year from the date of delivery to the original purchaser.

#### WARNING

ICP DAS assumes no liability for damages consequent to the use of this product. ICP DAS reserves the right to change this manual at any time without notice. The information furnished by ICP DAS is believed to be accurate and reliable. However, no responsibility is assumed by ICP DAS for its use, nor for any infringements of patents or other rights of third parties resulting from its use.

#### **COPYRIGHT**

Copyright © 2014 by ICP DAS. All rights are reserved.

#### TRADEMARK

Names are used for identification only and may be registered trademarks of their respective companies.

#### **CONTACT US**

If you have any question, please feel to contact us at: <u>service@icpdas.com</u>; <u>service.icpdas@gmail.com</u> We will give you quick response within 2 workdays.

# TABLE OF CONTENTS

| 1. | INTRODUCTION                              | 2  |
|----|-------------------------------------------|----|
| 1. | .1 Obtaining the Driver Installer Package |    |
| 1. | .2 Driver Installing Procedure            | 4  |
| 1. | .3 PNP DRIVER INSTALLATION                | 6  |
| 2. | DLL FUNCTION DESCRIPTIONS                 |    |
| 2. | .1 Error Code Table                       |    |
| 2. | .2 A/D GAIN CODE TABLE                    |    |
| 2. | .3 Test Functions                         |    |
|    | PISO813_GetDIIVersion                     |    |
|    | PISO813_ShortSub                          |    |
|    | PISO813_FloatSub                          |    |
| 2. | .4 Driver Functions                       | 14 |
|    | PISO813_GetDriverVersion                  |    |
|    | PISO813_DriverInit                        |    |
|    | PISO813_DriverClose                       |    |
|    | PISO813_GetConfigAddressSpace             |    |
| 2. | .5 DIGITAL INPUT/OUTPUT FUNCTIONS         |    |
|    | PISO813_OutputByte                        |    |
|    | PISO813_InputByte                         |    |
|    | PISO813_OutputWord                        |    |
|    | PISO813_InputWord                         |    |
| 2. | .6 Analog Input Functions                 |    |
|    | PISO813_SetChGain                         |    |
|    | PISO813_AD2F                              |    |
|    | PISO813_AD_Hex                            |    |
|    | PISO813_AD_Float                          |    |
|    | PISO813_Ads_Hex                           |    |
|    | PISO813_Ads_Float                         |    |
| 3. | DEMO PROGRAMS                             | 25 |
| 3. | .1 For Microsoft Windows                  |    |
| 3. | .2 For DOS                                |    |
| 4. | PROGRAMS ARCHITECTURE                     | 29 |
| 5. | PROBLEMS REPORT                           |    |

# 1. Introduction

The software is a collection of digital I/O, analog input subroutines for PISO-813 series card add-on cards for **Windows 95/98/NT/2000 and 32-bit Windows XP/2003/Vista/7** applications. The application structure is presented in the following diagram.

The subroutines in **PISO813.DLL** are easy understanding as its name standing for. It provides powerful, easy-to-use subroutine for developing your data acquisition application. Your program can call these DLL functions by **VB**, **VC**, **Delphi**, **BCB**, **VB.NET 2005** and **C#.NET 2005** easily. To speed-up your developing process, some demonstration source program are provided.

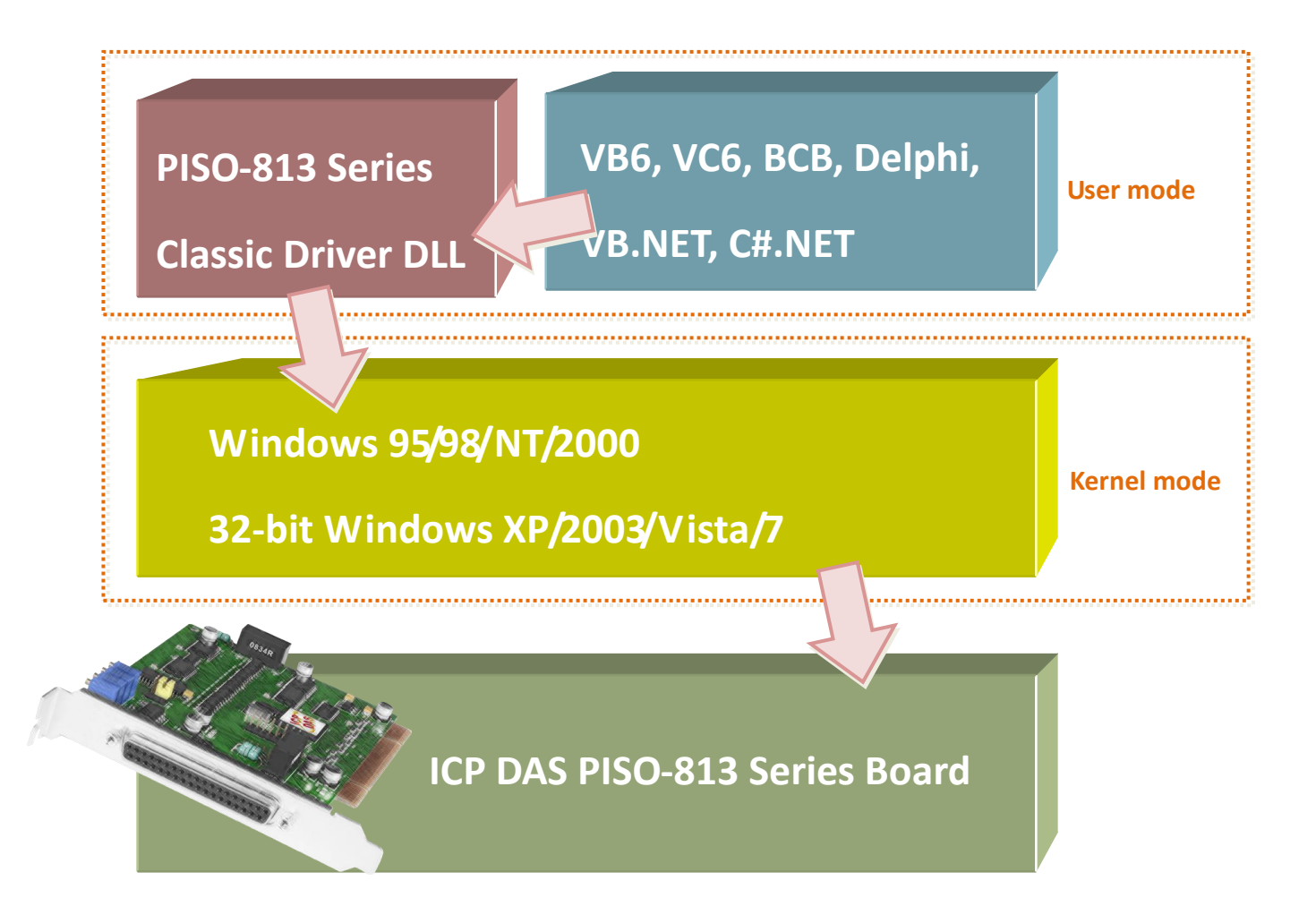

# **1.1 Obtaining the Driver Installer Package**

PIO-821 series card can be used on Linux and Windows 95/98/NT/2000 and 32-bit XP/2003/Vista/7 based systems, and the drivers are fully Plug and Play (PnP) compliant for easy installation.

The driver installer package for the PISO-813 series can be found on the supplied CD-ROM, or can be obtained from the ICP DAS FTP web site. The location and addresses are indicated in the table below:

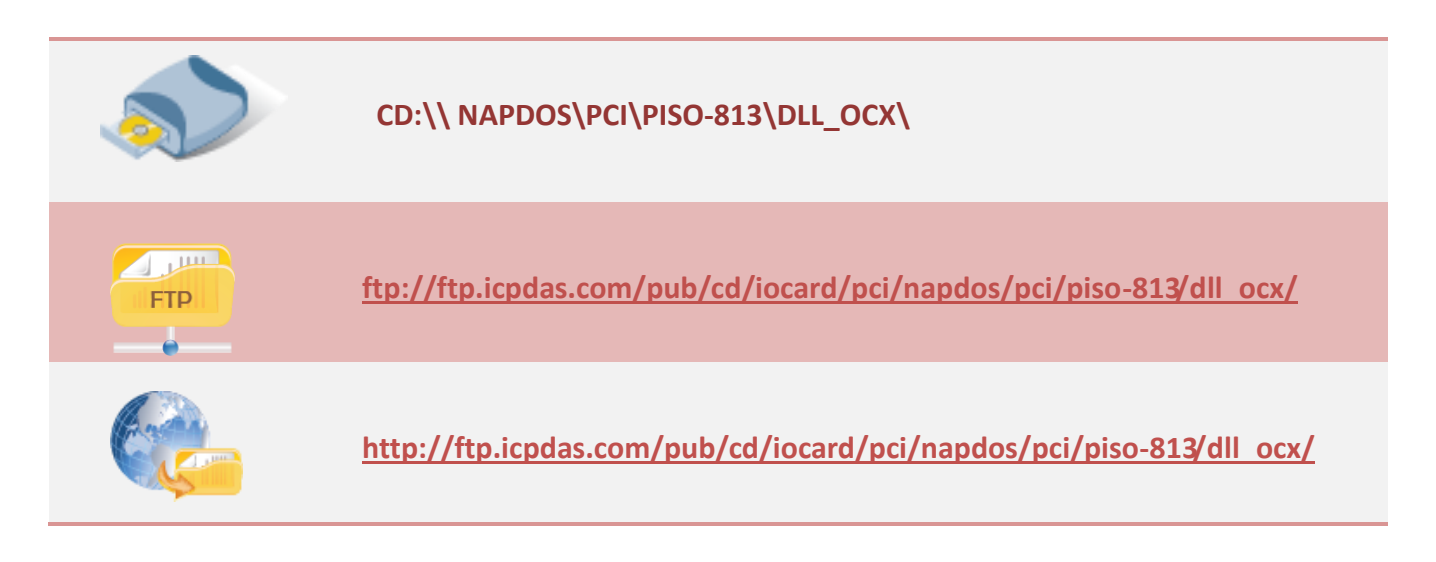

#### Install the appropriate driver for your operating system, as follows:

| Name       | OS                                              |
|------------|-------------------------------------------------|
| Win2K_XP_7 | For Windows 2000 and 32- bit Windows XP/Vista/7 |
| Win98      | For Windows 95/98/ME                            |
| WinNT      | For Windows NT 4.0                              |

# **1.2 Driver Installing Procedure**

Before the driver installation, you must complete the hardware installation. For detailed information about the hardware installation, please refer to hardware user manual of PISO-813 series card. The hardware user manual is contained in:

CD:\NAPDOS\PCI\PISO-813 \Manual\

http://ftp.icpdas.com/pub/cd/iocard/pci/napdos/pci/piso-813/manual/

To install the PISO-813 series classic drivers, follow the procedure described below:

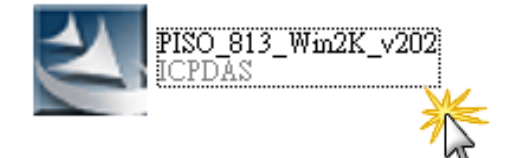

Step 1: Double-Click **"PISO-813\_Win2K\_xxxx.exe"** to install driver.

Step 2: Click the "<u>N</u>ext>" button to start the installation on the "PISO-813 DLL and OCX Win2000 Setup" window.

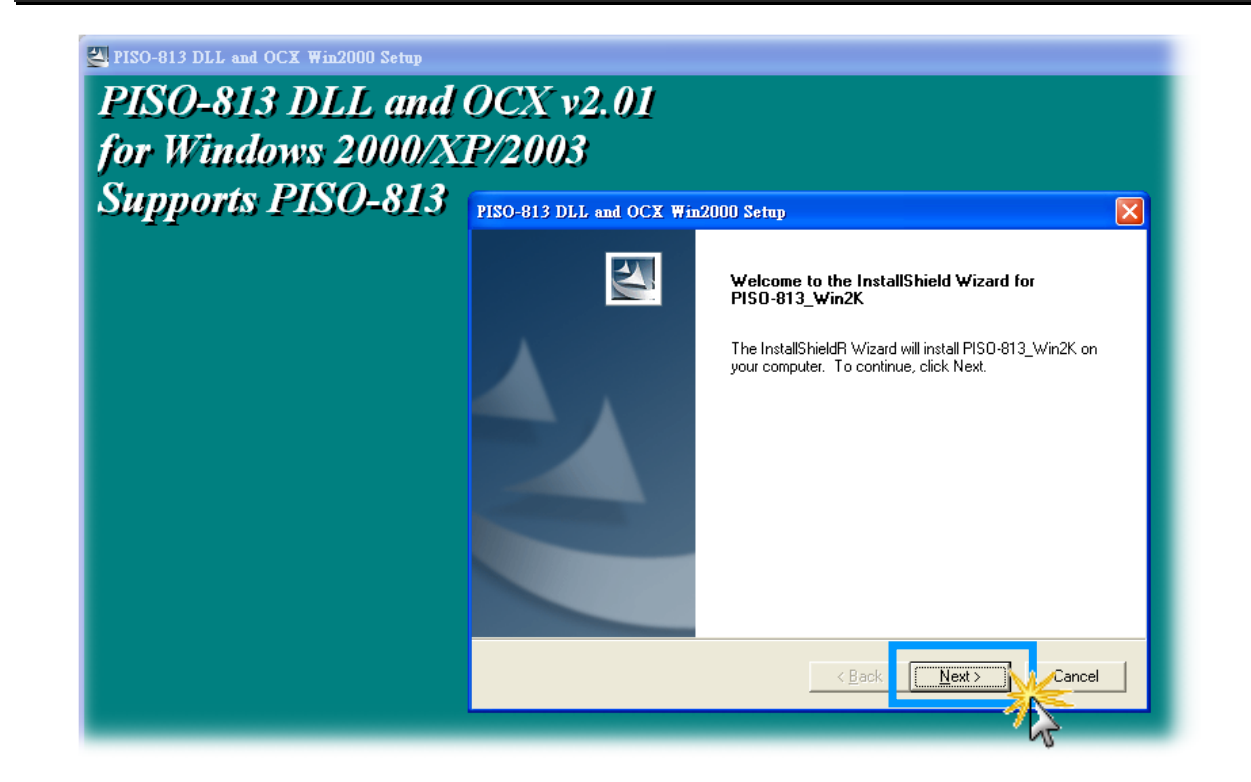

Step 3: Click the "Next>" button to install the driver into the default folder.

| PISO-813 DLL and OCX Win2000 Setup                                                                               | ×  |
|----------------------------------------------------------------------------------------------------|----|
| Choose Destination Location<br>Select folder where setup will install files.                                     | 1  |
| Setup will install PISO-813_Win2K in the following folder.                                                       |    |
| To install to this folder, click Next. To install to a different folder, click Browse and select another folder. |    |
| Destination Folder                                                                                               |    |
| C:\DAQPro\PISO-813_Win2K Browse                                                                                  |    |
| < <u>B</u> ack Cance                                                                                             | el |

Step 4: Selection **"No, I will restart my computer later"** and then click the **"<u>Finish"</u>** button.

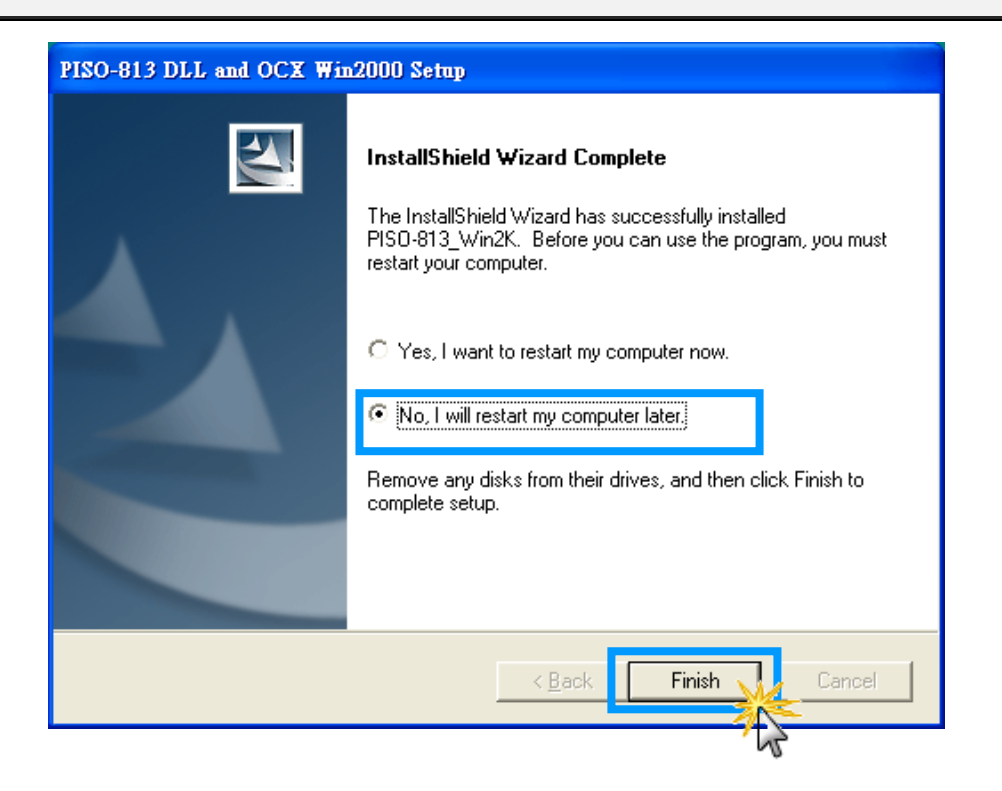

# **1.3 PnP Driver Installation**

Step 1: The system should find the new card and then continue to finish the Plug&Play steps.

Note: Some operating system (such as Windows Vista/7) will find the new card and make it work automatically, so the Step2 to Step4 will be skipped.

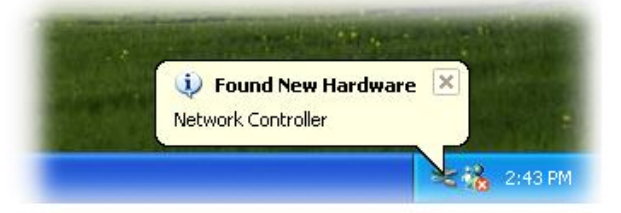

Step 2: Select **"Install the software automatically [Recommended]"** and click the **"Next>"** button.

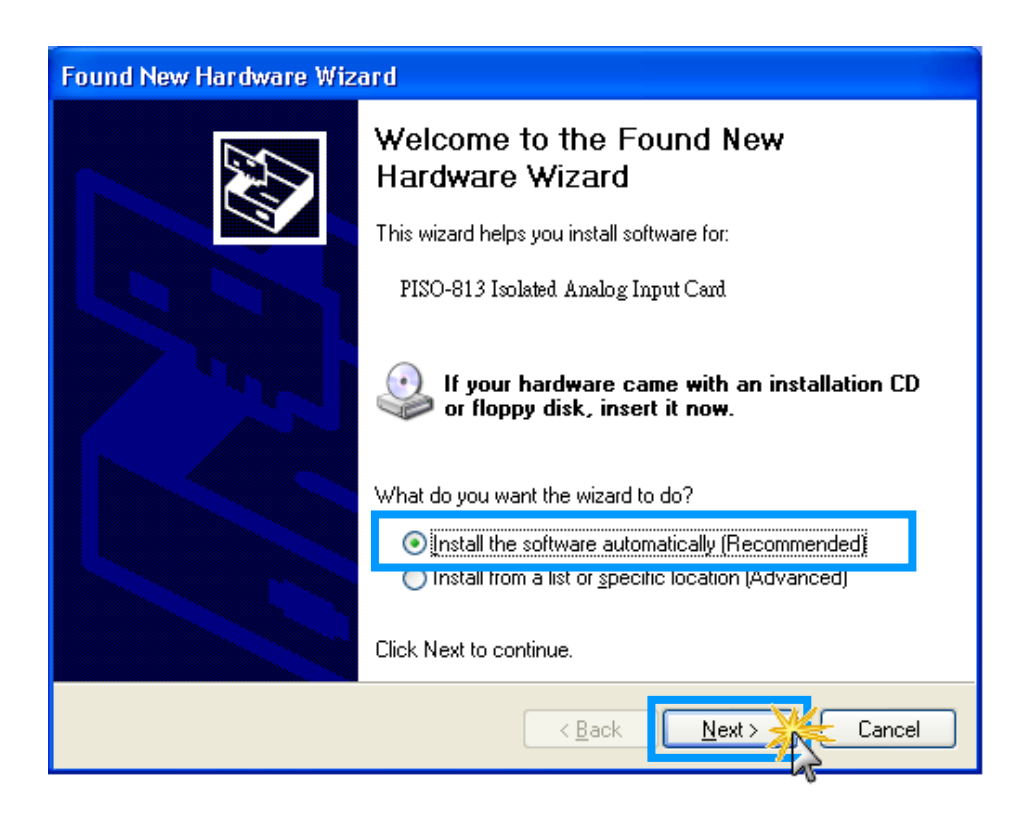

#### Step 3: Click the "Finish" button.

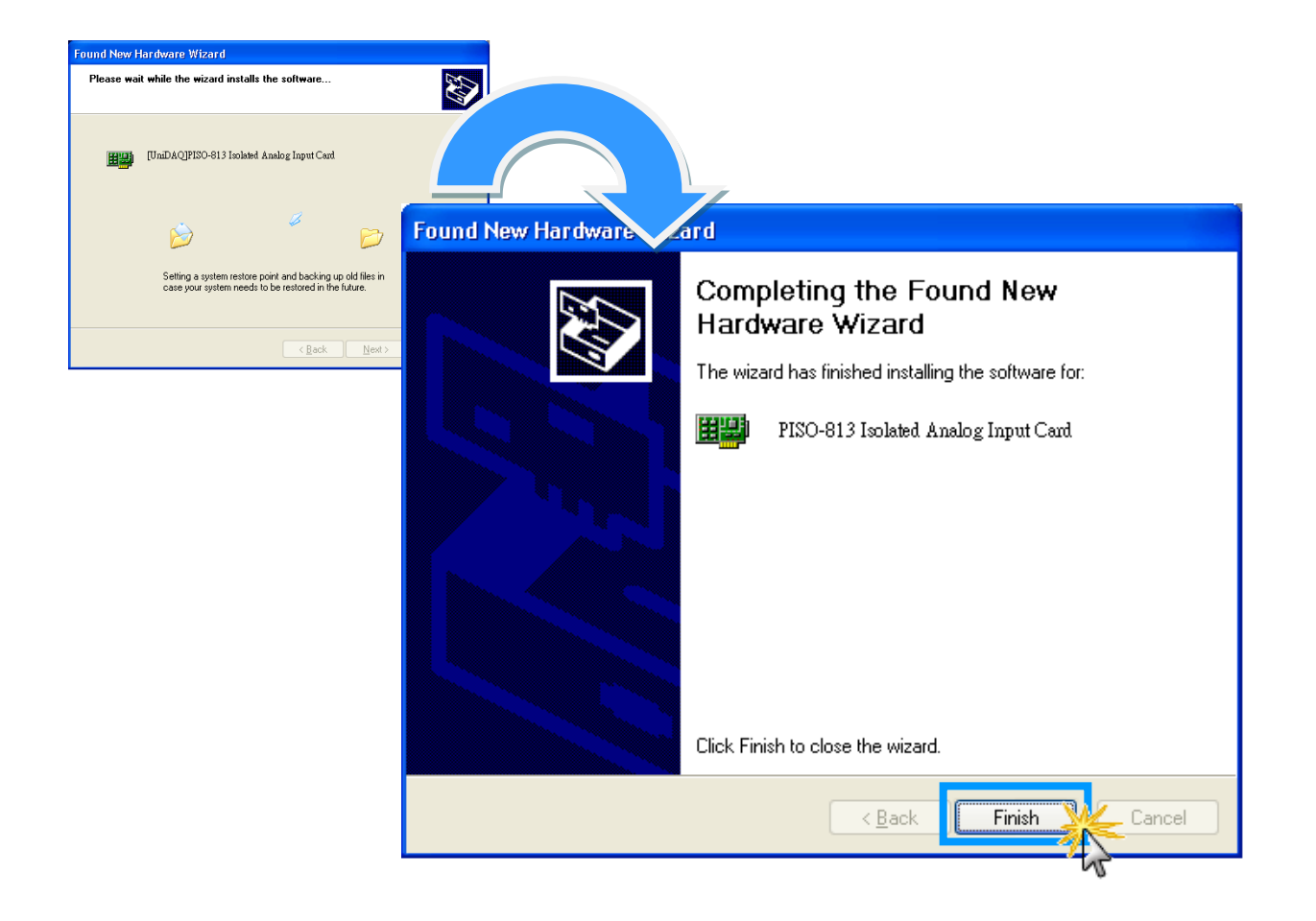

Step 4: Windows pops up "Found New Hardware" dialog box again.

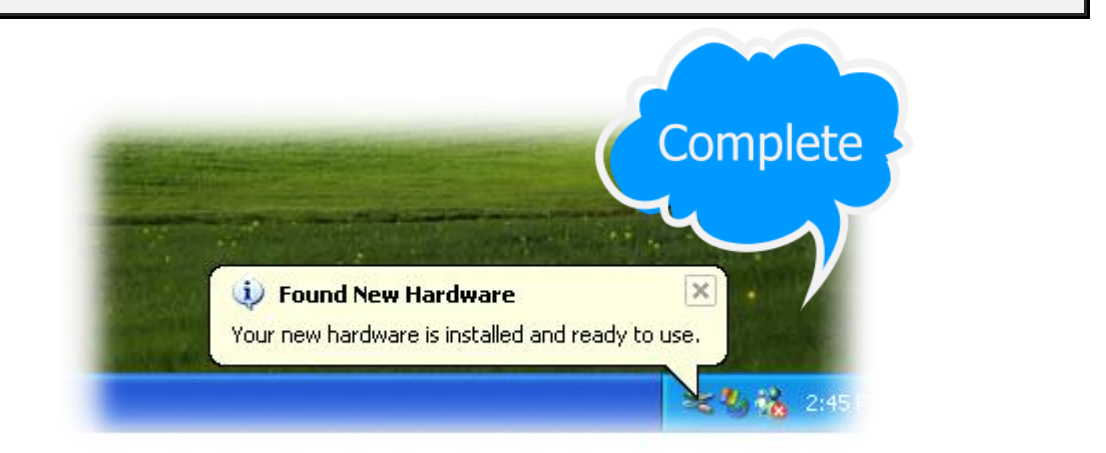

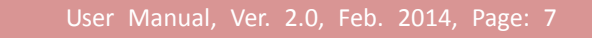

# **2. DLL Function Descriptions**

All of the functions provided for PISO-813 series card are listed below in Tables 2-1 to 2-4. This list of functions is expanded on in the text that follows. However, in order to make a clear and simplified description of the functions, the attributes of the input and output parameters for every function is indicated as [input] and [output] respectively, as shown in following table. Furthermore, the error code of all functions supported by PISO-813 is also listed in Section 2-1.

| Keyword         | Parameter must be set by the user <b>before</b> calling the function | Data/value from this parameter is retrieved <b>after</b> calling the function |  |
|-----------------|----------------------------------------------------------------------|-------------------------------------------------------------------------------|--|
| [Input]         | Yes                                                                  | Νο                                                                            |  |
| [Output]        | Νο                                                                   | Yes                                                                           |  |
| [Input, Output] | Yes                                                                  | Yes                                                                           |  |

#### Table2-1: Test Functions Table of PISO813.DLL

| Section | Function Definition                         |
|---------|---------------------------------------------|
| 2.3     | Test Functions                              |
|         | float PISO813_FloatSub(float fA, float fB); |
|         | short PISO813_ShortSub(shor nA, short nB);  |
|         | WORD PISO813_GetDllVersion(void);           |

#### Table2-2: Driver Functions Table of PISO813.DLL

| Section | Function Definition                                        |
|---------|------------------------------------------------------------|
| 2.4     | Driver Functions                                           |
|         | WORD PISO813_DriverInit(void);                             |
|         | viod PISO813_DriverClose(void);                            |
|         | WORD PISO813_SearchCard(WORD *wBoards, DWORD dwPIOCardID); |
|         | WORD PISO813_GetDriverVersion(WORD *wDriverVersion);       |
|         | WORD PISO813_GetConfigAddressSpace (WORD wBoardNo, DWORD   |
|         | *wAddrBase, WORD *wIrqNo, WORD *wSubVendor, WORD           |
|         | *wSubDevice, WORD *wSubAux, WORD *wSlotBus, WORd           |
|         | *wSlotDevice);                                             |

#### Table2-3: DIO Functions Table of PISO813.DLL

| Section | Function Definition                                                     |
|---------|-------------------------------------------------------------------------|
| 2.5     | Digital Input/Output Functions                                          |
|         | void PISO813_OutputWord(DWORD wPortAddress, DWORD wOoutData);           |
|         | <pre>void PISO813_OutputByte(DWORD wPortAddr, WORD bOutputValue);</pre> |
|         | DWORD PISO813_InputWord(DWORD wPortAddress);                            |
|         | WORD PISO813_InputByte(DWORD wPortAddr);                                |

#### Table2-4: A/D Functions Table of PISO813.DLL

| Section | Function Definition                                           |
|---------|---------------------------------------------------------------|
| 2.6     | Analog Input Functions                                        |
|         | WORD PISO813_SetChGain(DWORD wAddrBase, WORD wChannel, WORD   |
|         | wGainCode);                                                   |
|         | WORD PISO813_AD_Hex(DWORD wAddrBase,);                        |
|         | WORD PISO813_Ads_Hex(DWORD wAddrBase, WORD *wBuffer, DWORD    |
|         | dwDataNo);                                                    |
|         | float PISO813_AD_Float(DWORD wAddrBase, WORD wJump20v, WORD   |
|         | wBipolar);                                                    |
|         | float PISO813_Ads_Float (DWORD wAddrBase, WORD wJump20v, WORD |
|         | wBipolar, float *fBuffer, DWORD dwDataNo);                    |
|         | float PISO813_AD2F(WORD whex, WORD wGainCode, WORD wJump20v,  |
|         | WORD wBipolar);                                               |

# 2.1 Error Code Table

For the most errors, it is recommended to check:

- 1. Does the device driver installs successful?
- 2. Does the card have plugged?
- 3. Does the card conflicts with other device?
- 4. Close other applications to free the system resources.
- 5. Try to use another slot to plug the card.
- 6. Restart your system to try again.

| Error Code | Error ID                      | Error String                                           |
|------------|-------------------------------|--------------------------------------------------------|
| 0          | PISO813_NoError               | OK (No Error)                                          |
| 1          | PISO813_DriverOpenError       | Device driver can't be opened                          |
| 2          | PISO813_DriverNoOpen          | The PISO813_DriverInit() function must be called first |
| 3          | PISO813_GetDriverVersionError | Get driver version error                               |
| 4          | PISO813_CallDriverError       | Call driver is error                                   |
| 5          | PISO813_FindBoardError        | Cannot find board                                      |
| 6          | PISO813_ExceedBoardNumber     | The board number exceeds the maximum board number (7). |
| Oxffff     | PISO813_TimeOutError          | Delay time out                                         |
| -100.0     | PISO813_ADError2              | A/D converter error                                    |

# 2.2 A/D Gain Code Table

### > JP2: Bipolar Mode GAIN Control Code Table

| GAIN | Input Range |           |       | GAIN1 | GAINO | Gain Codo |
|------|-------------|-----------|-------|-------|-------|-----------|
| UAIN | JP1: 10 V   | JP1: 20 V | GAINZ | GAINI | GAINO | Gain code |
| 1    | ±5 V        | ±10 V     | 0     | 0     | 0     | 0x0       |
| 2    | ±2.5 V      | ±5 V      | 0     | 0     | 1     | 0x1       |
| 4    | ±1.25 V     | ±2.5 V    | 0     | 1     | 0     | 0x2       |
| 8    | ±0.625 V    | ±1.25 V   | 0     | 1     | 1     | 0x3       |
| 16   | Not Use     | ±0.625 V  | 1     | 0     | 0     | 0x4       |

### > JP2: Unipolar Mode GAIN Control Code Table

| GAIN | Input Range |           | GAIN2 | GAIN1 | GAINO | Gain Code |
|------|-------------|-----------|-------|-------|-------|-----------|
|      | JP1: 10 V   | JP1: 20 V | UAIN2 | UAINI | GAINO |           |
| 1    | 0 ~ 10 V    | Not Use   | 0     | 0     | 0     | 0         |
| 2    | 0 ~ 5 V     | Not Use   | 0     | 0     | 1     | 1         |
| 4    | 0 ~ 2.5 V   | Not Use   | 0     | 1     | 0     | 2         |
| 8    | 0 ~ 1.25 V  | Not Use   | 0     | 1     | 1     | 3         |
| 16   | 0 ~ 0.625 V | Not Use   | 1     | 0     | 0     | 4         |

# 2.3 Test Functions

## PISO813\_GetDllVersion

To get the version number of PISO813.DLL.

 Syntax: WORD PISO813\_GetDIIVersion(void);
 Parameters: None
 Returns: DLL version information. For example: If 200(hex) value is return, it means driver version is 2.00.

### PISO813\_ShortSub

To perform the subtraction as **nA** - **nB** in short data type. This function is provided for testing DLL linkage purpose.

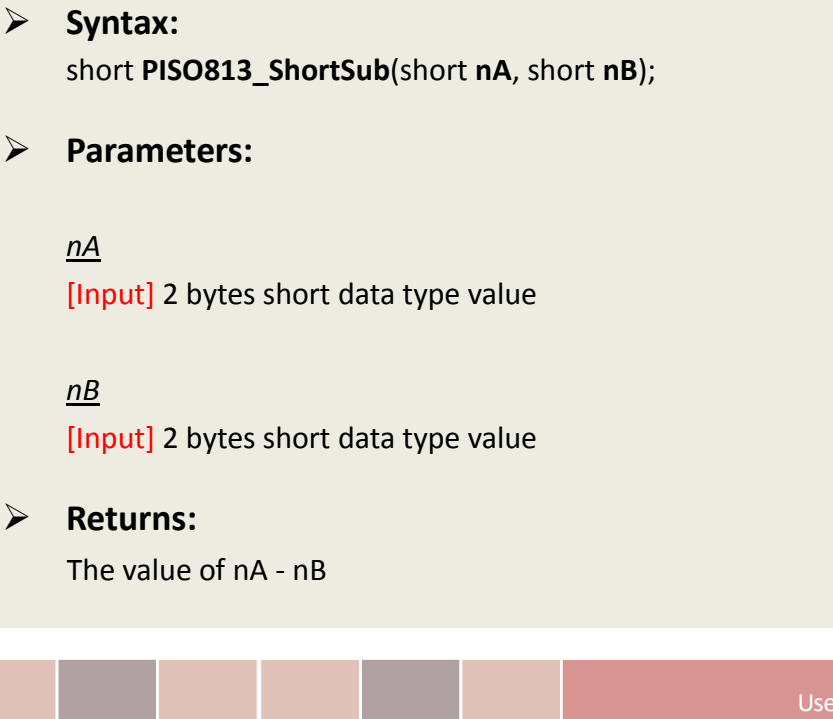

# PISO813\_FloatSub

To perform the subtraction as **fA** - **fB** in float data type. This function is provided for testing DLL linkage purpose.

| Syntax:<br>float PISO813_FloatSub(float fA, float fB); |
|--------------------------------------------------------|
| Parameters:                                            |
| <u>fA</u><br>[Input] 4 bytes floating point value      |
| <u>fB</u><br>[Input] 4 bytes floating point value      |
| Returns:                                               |

The value of fA - fB

# 2.4 Driver Functions

### PISO813\_GetDriverVersion

This subroutine will read the version number of PISO-813 driver.

|                  | Syntax:<br>WORD PISO813_GetDriverVersion(WORD               | *wDriverVersion);           |
|------------------|-------------------------------------------------------------|-----------------------------|
|                  | Parameters:                                                 |                             |
|                  | <u>wDriverVersion</u><br>[Output] address of wDriverVersion |                             |
| $\triangleright$ | Returns:                                                    |                             |
|                  | PISO813_NoError                                             | ОК                          |
|                  | PISO813_DriverNoOpen                                        | The PISO-813 driver no open |
|                  | PIDO813_GetDriverVersionError                               | Read driver version error   |

### PISO813\_DriverInit

This subroutine will open the PISO-813 driver and allocate the resource for the device. This function must be called once before calling other PISO-813 functions.

| Syntax:<br>WORD PISO813_DriverInit(); |                                                                                                    |
|---------------------------------------|----------------------------------------------------------------------------------------------------|
| Parameters:                           |                                                                                                    |
| None                                  |                                                                                                    |
| Returns:                              |                                                                                                    |
| PISO813_NoError                       | ОК                                                                                                    |
| PISO813_DriverNoOpen                  | Open PISO-813 driver error                                                                                          |
|                                       |                                                                                                    |
|                                       | Syntax:<br>WORD PISO813_DriverInit();<br>Parameters:<br>None<br>Returns:<br>PISO813_NoError<br>PISO813_DriverNoOpen |

# PISO813\_DriverClose

W This subroutine will close the PISO-813 Driver and release the resource from the device. This function must be called once before exit the user's application.

| Syntax:<br>void PISO813_DriverClose(); |
|----------------------------------------|
| Parameters:                            |
| None                                   |
| Returns:<br>None                       |

# PISO813\_GetConfigAddressSpace

Get the I/O address of PISO-813 board n.

| A | Syntax:<br>WORD PISO813_GetConfigAddressSpa                      | ice (WORD wBoardNo,<br>DWORD *wAddrBase,<br>WORD *wirqNo,<br>WORD *wSubVendor,<br>WORD *wSubDevice,<br>WORD *wSubAux,<br>WORD *wSlotBus,<br>WORD *wSlotBus,<br>WORd *wSlotDevice<br>); |
|---|------------------------------------------------------------------|----------------------------------------------------------------------------------------------------|
| 4 | Parameters:<br><u>wBoardNo</u><br>[Input] PISO-813 board number. |                                                                                                    |
|   |                                                                  | User Manual. Ver. 2.0. Feb. 2014. Page:                                                                                                    |

#### <u>wAddrBase</u>

[Output] The base address of PISO-813 board. Only the low WORD is valid.

#### <u>wIrqNo</u>

[Output] The IRQ number that the PISO-813 board using.

<u>wSubVendor</u> [Output] Sub Vendor ID.

<u>wSubDevice</u> [Output] Sub Device ID.

<u>wSubAux</u> [Output] Sub Aux ID.

<u>wSlotBus</u> [Output] Slot Bus number.

<u>wSlotDevice</u> [Output] Sub Device ID.

#### Returns:

PISO813\_NoError PISO813\_FindBoardError PIDO813\_ExceedBoardError

OK Handshake check error wBoardNo is invalidated

# 2.5 Digital Input/Output Functions

# PISO813\_OutputByte

This subroutine will send the 8 bits data to the desired I/O port.

|                  | Syntax:<br>void PISO813_OutputByte(DWORD wPortAddr, WORD bOutputVal);                 |
|------------------|---------------------------------------------------------------------------------------|
|                  | Parameters:                                                                           |
|                  | <u>wPortAddr</u>                                                                      |
|                  | [Input] I/O port addresses, please refer to function PISO813_GetConfigAddressSpace(). |
|                  | Only the low WORD is valid.                                                           |
|                  | <u>bOutputVal</u>                                                                     |
|                  | [Input] 8 bit data send to I/O port. Only the low BYTE is valid.                      |
| $\triangleright$ | Returns:                                                                              |
|                  | None                                                                                  |

### PISO813\_InputByte

This subroutine will input the 8 bit data from the desired I/O port.

 Syntax: WORD PISO813\_InputByte(DWORD wPortAddr);

#### Parameters:

#### <u>wPortAddr</u>

[Input] I/O port addresses, please refer to function PISO813\_GetConfigAddressSpace(). Only the low WORD is valid.

Returns:
 16 bits data with the leading 8 bits are all 0. (Only the low BYTE is valid.)

## PISO813\_OutputWord

This subroutine will send the 16 bits data to the desired I/O port.

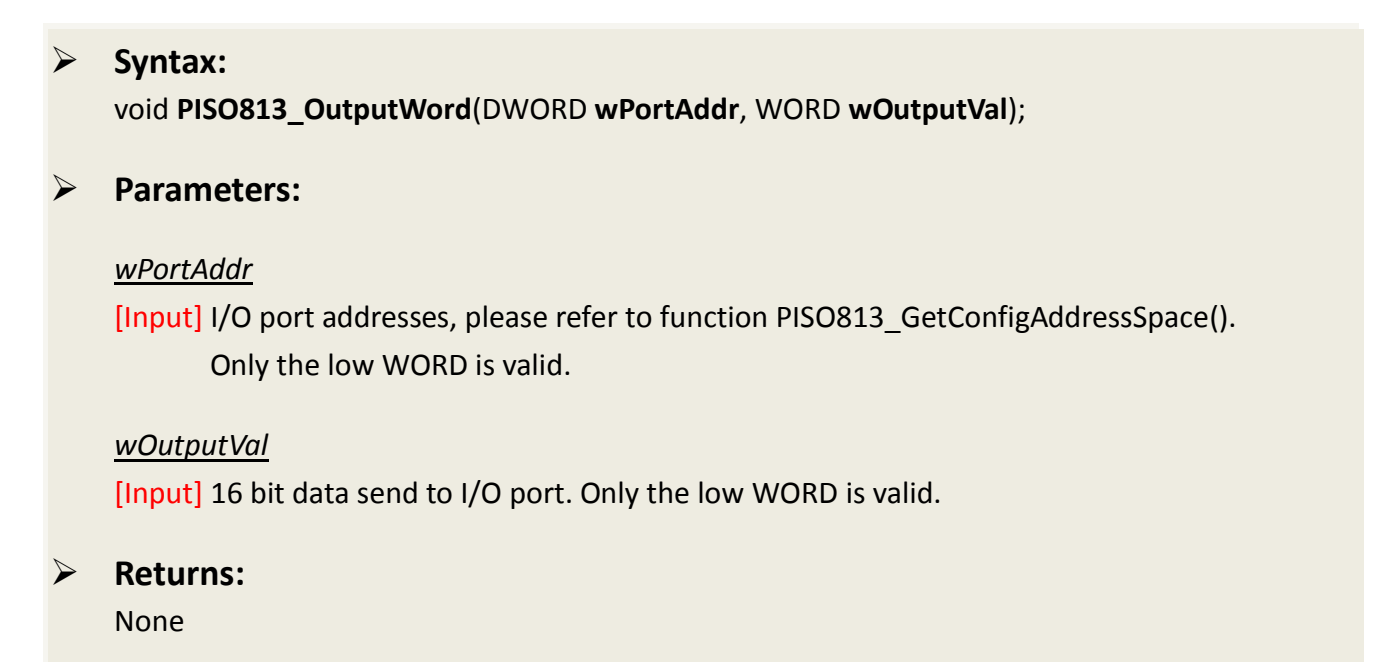

### PISO813\_InputWord

This subroutine will input the 16 bit data from the desired I/O port.

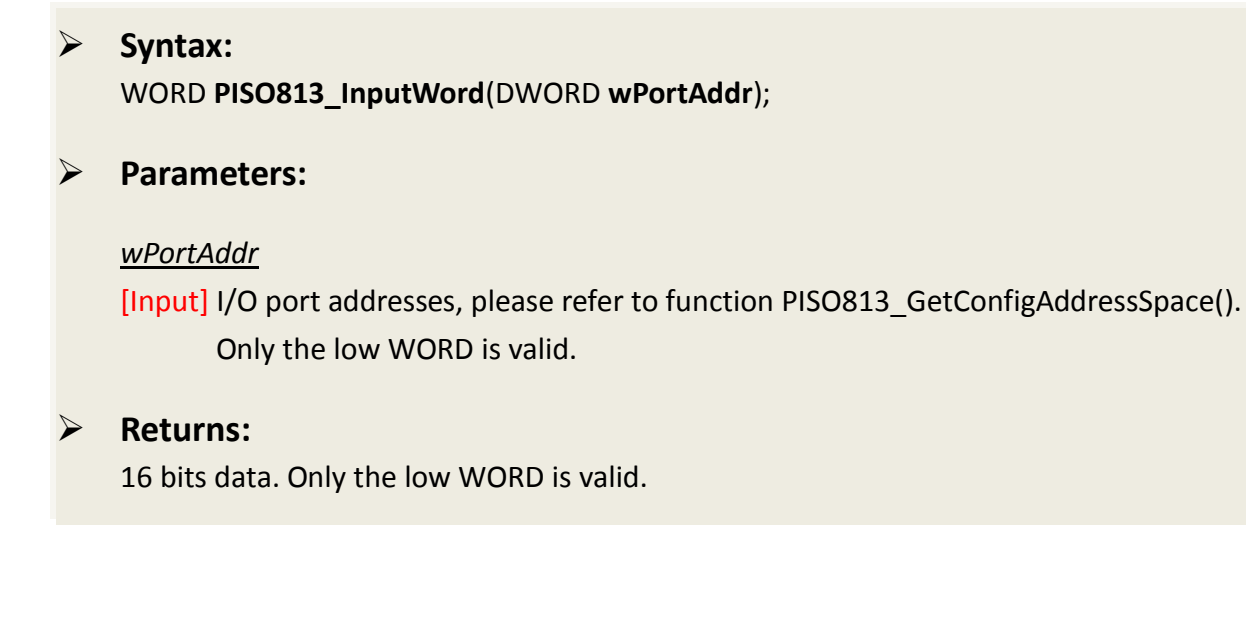

# 2.6 Analog Input Functions

# PISO813\_SetChGain

This subroutine wills setting the cannel number and Gain Code (Refer to <u>Section 2.2</u>) for the AD converter.

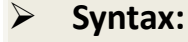

WORD PISO813\_SetChGain(DWORD wBase, WORD wChannel, WORD wGainCode);

#### Parameters:

<u>wBase</u> [Input] I/O port base addresses, please refer the PISO813\_GetConfigAddressSpace().

OK

<u>wChannel</u> [Input] A/D channel number 0 to 31.

<u>wGainCode</u> [Input] The value is 0 to 4, refer to Section 2.2.

Returns:

PISO813\_NoError

Jser Manual, Ver. 2.0, Feb. 2014, Page: 19

### PISO813\_AD2F

This subroutine will convert the Hex value to floating value depending on Gain Code , Bipolar/Unipolar and 10 V/20 V.

# $\triangleright$ Syntax: float PISO813\_AD2F(WORD wHexValue, WORD wGainCode, WORD wJump20v, WORD wBipolar); **Parameters:** $\geq$ <u>wHexValue</u> [Input] Hex Value 0 to 0xfff. wGainCode [Input] The value is 0 to 4. Refer to Section 2.2 for detail information. wJump20v [Input] 1: 20 V (HW default); 0: 10 V <u>wBipolar</u> [Input] 1: Bipolar (HW default) 0: Unipolar **Returns:**

PISO813\_ADError2 Other value

A/D converter error (return -100.0) The **floating-point value** of A/D conversion (-10 to 10)

### PISO813\_AD\_Hex

This subroutine will perform an A/D conversion by polling. The A/D converter is 12 bits for PISO-813. Refer to PISO813\_SetChGain().

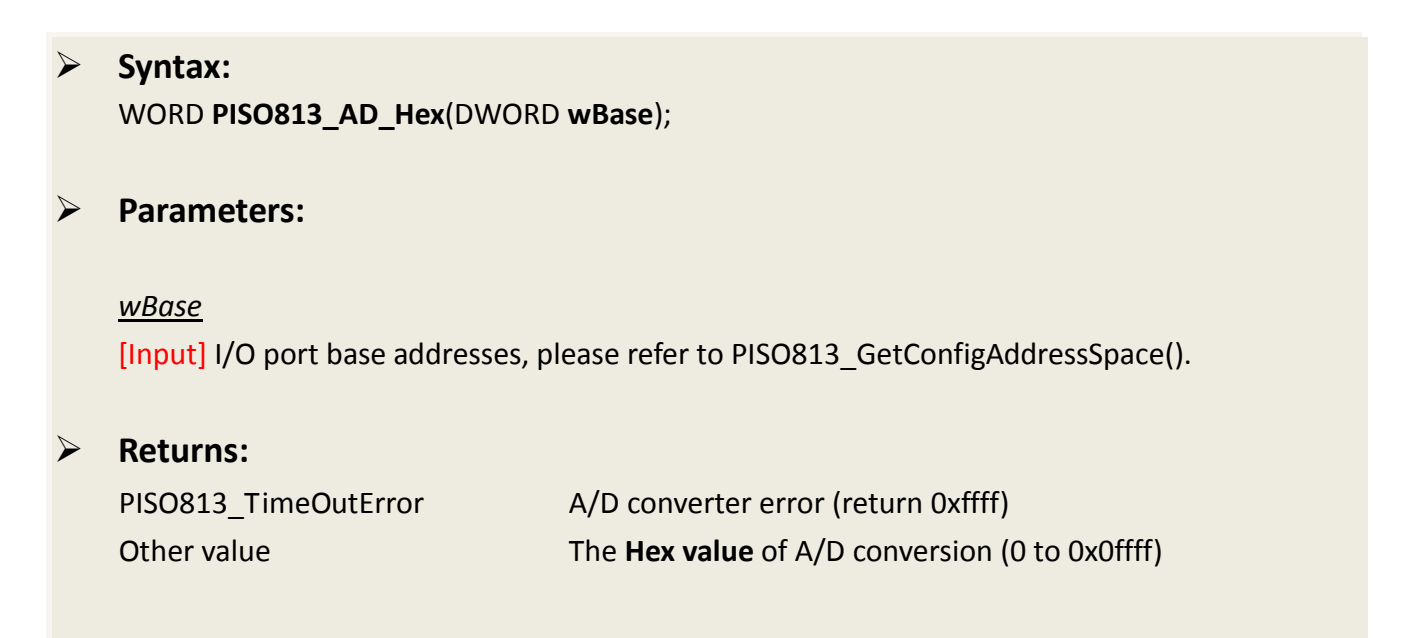

## PISO813\_AD\_Float

This subroutine will perform an A/D conversion by polling. The A/D converter is 12 bits for PISO-813. This subroutine will compute the result according to the configuration code (<u>Section 2.2</u>). Refer to PISO813\_SetChGain().

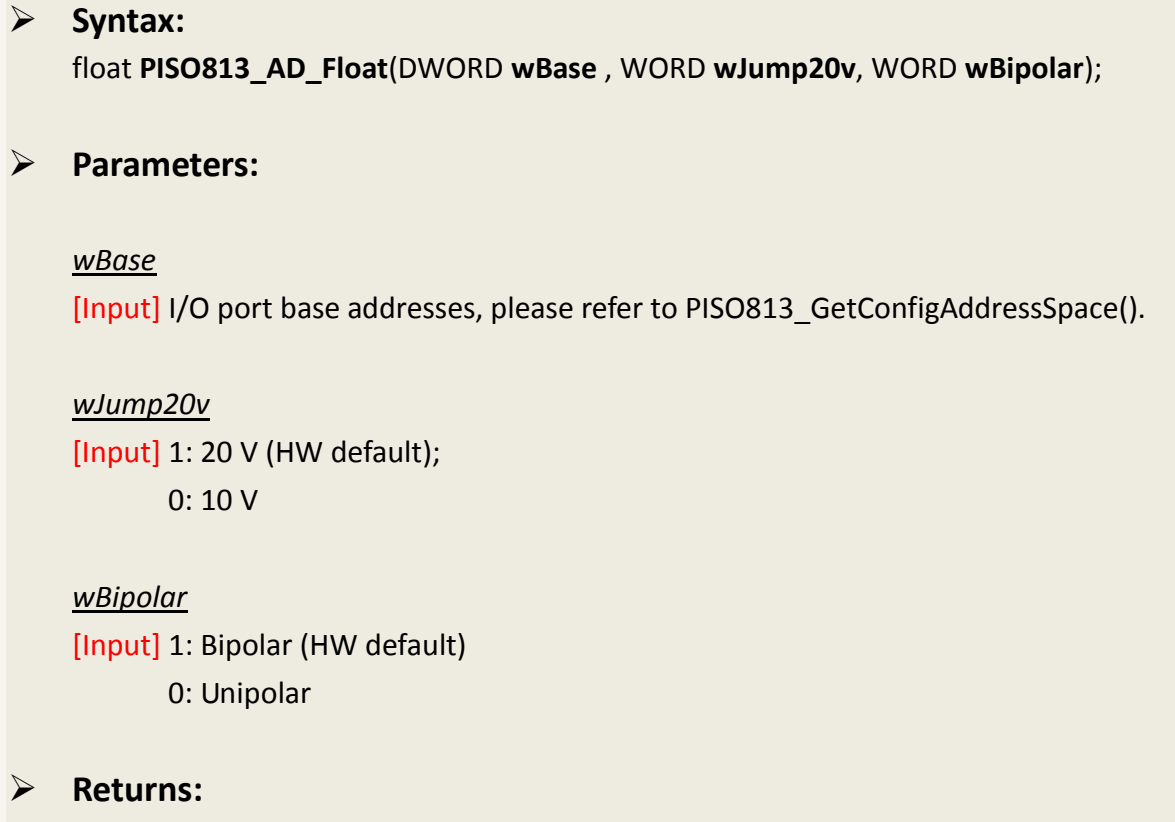

| PISO813_ADError2 | A/D converter error (return -100.0)                    |
|------------------|--------------------------------------------------------|
| Other value      | The floating-point value of A/D conversion (-10 to 10) |

### PISO813\_Ads\_Hex

This subroutine will perform a number of A/D conversions by polling. This subroutine is very similar to PISO813\_AD\_Hex except that this subroutine will perform wCount of conversions instead of just one conversion. After A/D conversing, the A/D data are stored in a buffer in Hex format. The **wBuf** is the starting address of this data buffer. Refer to PISO813\_SetChGain().

#### Syntax:

WORD PISO813\_Ads\_Hex (DWORD wBase, WORD wBuf[], DWORD wCount);

#### Parameters:

#### <u>wBase</u>

[Input] I/O port base addresses, please refer to PISO813\_GetConfigAddressSpace().

#### wBuf[]

[Output] Starting address of the data buffer The user must allocate spaces for this buffer and send the address into the function. This function will fill the data into this buffer. The user cans analyze these data from the buffer after calling this function.

#### <u>wCount</u>

[Input] Number of A/D conversions will be performed.

#### Returns:

PISO813\_NoError PISO813\_TimeOutError

Operation is OK A/D converter error (0xffff)

### PISO813\_Ads\_Float

This subroutine will perform a number of A/D conversions by polling. This subroutine is very similar to PISO813\_AD\_Float except that this subroutine will perform wCount of conversions instead of just one conversion. Then the A/D data are stored in a data buffer in Float format. The **fBuf** is the starting address of this data buffer. Refer to PISO813\_SetChGain().

#### Syntax:

WORD **PISO813\_Ads\_Float** (DWORD **wBase**, WORD **wJump20v**, WORD **wBipolar**, float **fBuf[]**, DWORD **wCount**);

#### Parameters:

<u>wBase</u> [Input] I/O port base addresses, please refer to PISO813\_GetConfigAddressSpace().

<u>wJump20v</u> [Input] 1: 20 V (HW default); 0: 10 V

<u>wBipolar</u> [Input] 1: Bipolar (HW default) 0: Unipolar

#### <u>wBuf[]</u>

[Output] Starting address of the data buffer (in float format). The user must allocate spaces for this buffer and send the address into the function. This function will fill the data into this buffer. The user cans analyze these data from the buffer after calling this function.

#### <u>wCount</u>

[Input] Number of A/D conversions will be performed.

#### Returns:

PISO813\_NoError PISO813 TimeOutError Operation is OK A/D converter error (0xffff)

# 3. Demo Programs

# 3.1 For Microsoft Windows

ICP DAS PISO-813 Series Classic Driver DLL contains a set of functions. It can be used in various application programs for PISO-813 series card. The API functions supports many development environments and programming languages, including Microsoft Visual C++ , Visual Basic , Borland Delphi , Borland C Builder++ , Microsoft Visual C#.NET , Microsoft Visual VB.NET.

The demo programs of Windows OS for the PISO-813 series can be found on the supplied CD-ROM, or can be obtained from the ICP DAS FTP web site. The location and addresses are indicated in the table below:

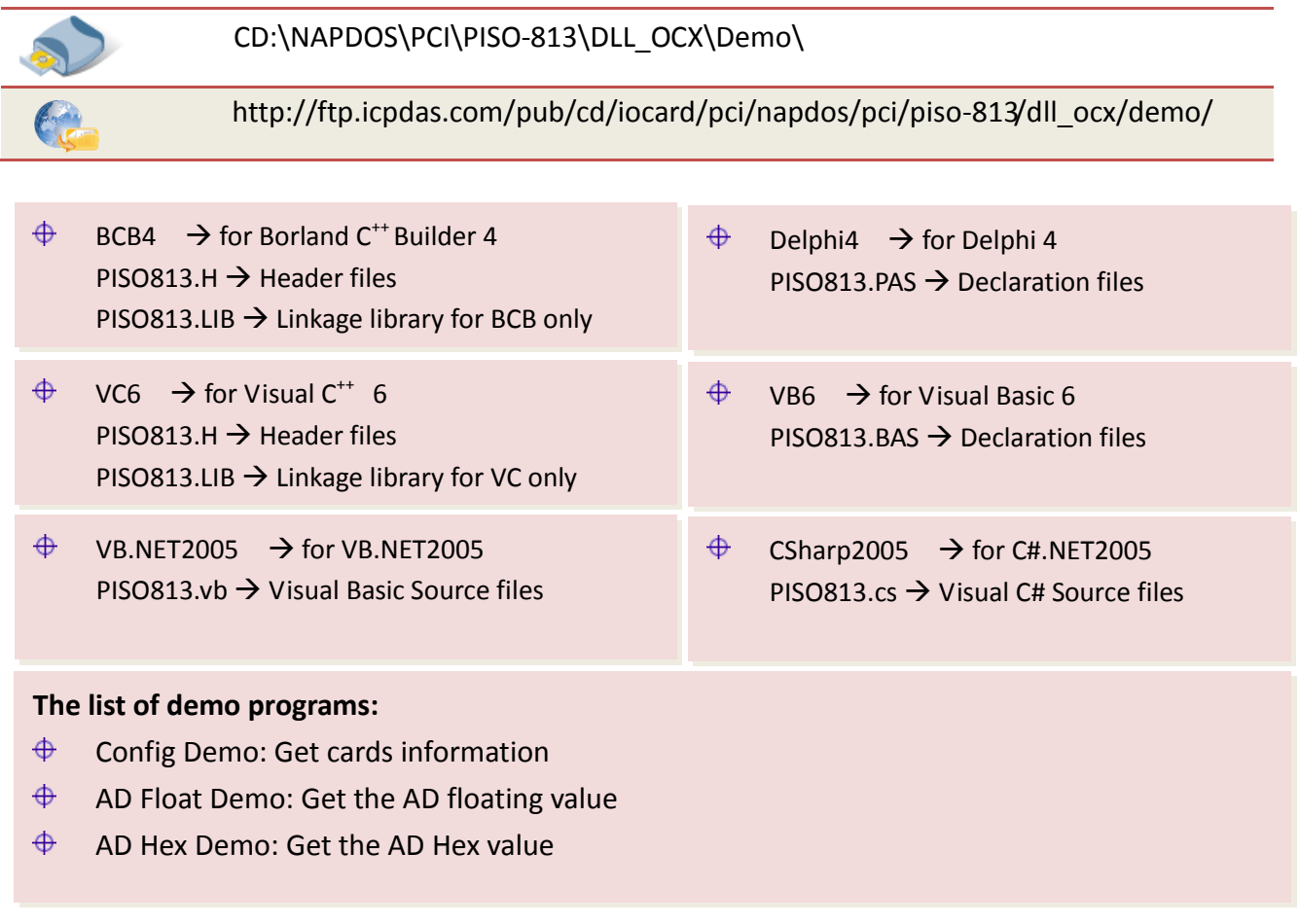

### **Config Demo: Get cards information**

Following figure is the result for the demo program. It can be applied to obtain the hardware information and function test of the PISO-813 board.

| DLL and Configurat                                        | ion Demo    |                                                             |
|-----------------------------------------------------------|-------------|-------------------------------------------------------------|
| -Function Test<br>a<br>(test a-b=?)<br>Short_Sub_2(a , b) | 5<br>2<br>3 | DLL Version (hex): 201<br>Driver Version (hex): 200<br>Test |
| Float_Sub_2(a , b)                                        | 3           | Exit                                                        |

### AD Float Demo: Get the AD floating value

This demo program provides the get the AD floating value.

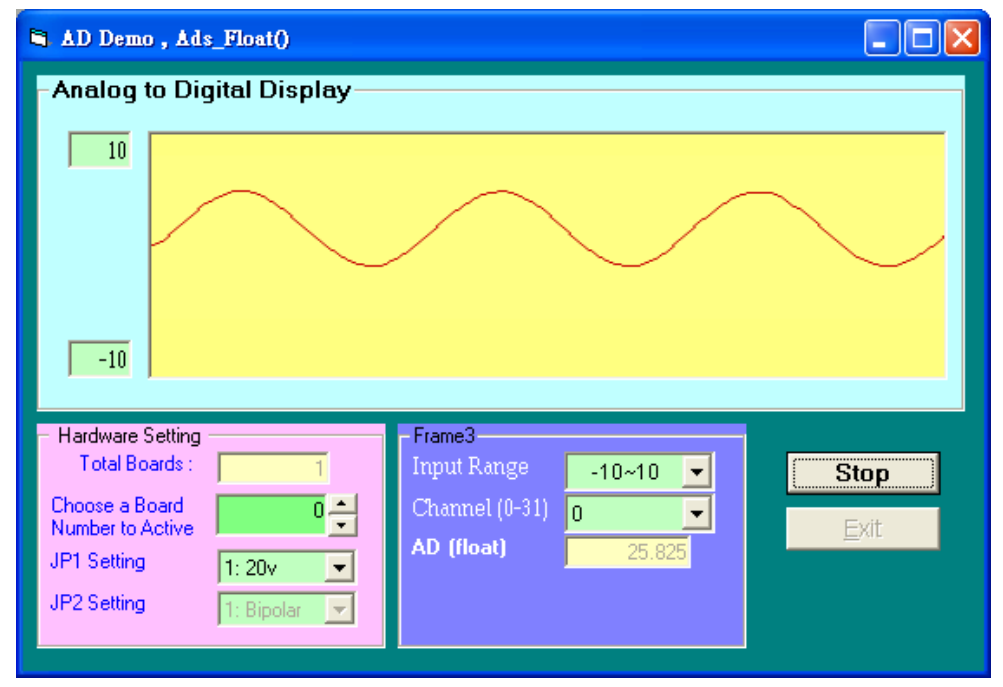

### AD Hex Demo: Get the AD Hex value

🛱 AD Demo , Ads\_Hex() Analog to Digital Display 10 -10 Hardware Setting Frame3-Total Boards : Input Range -10~10 💌 Stop 0 • Channel (0-31) 0 Choose a Board -Number to Active AD (Hex) JP1 Setting 1: 20v • -JP2 Setting 1: Bipola

This demo program provides the get the AD Hex value.

# 3.2 For DOS

The demo program is contained in:

| -                                                                                                | CD:\NAPDOS\PCI\PISO-813\DOS\PISO813\                                                                                                    |
|--------------------------------------------------------------------------------------------------|----------------------------------------------------------------------------------------------------|
| C                                                                                                | http://ftp.icpdas.com/pub/cd/iocard/pci/napdos/pci/piso-813/dos/piso-813/                                                                                                    |
| ⊕<br>⊕<br>⊕                                                                                      | $TC^*.*$ → for Turbo C 2.xx or above<br>$MSC^*.*$ → for MSC 5.xx or above<br>$BC^*.*$ → for BC 3.xx or above                                                                                                    |
| $\begin{array}{c} \Phi \\ \Phi \\ \Phi \\ \Phi \\ \Phi \\ \Phi \\ \Phi \\ \Phi \\ \Phi \\ \Phi $ | \TC\LIB\*.*       → for TC Library         \TC\DEMO\*.*       → for TC demo program         \TC\DIAG\*.*       → for TC diagnostic program         \TC\LIB\Large\*.*       → TC Large Model Library         \TC\LIB\Huge\*.*       → TC Huge Model Library File         \TC\LIB\Large\PIO.H       → TC Declaration File         \TC\LIB\Large\TCPIO_L.LIB       → TC Large Model Library File         \TC\LIB\Huge\PIO.H       → TC Declaration File         \TC\LIB\Huge\TCPIO_L.LIB       → TC Large Model Library File         \TC\LIB\Huge\TCPIO_H       → TC Large Model Library File         \TC\LIB\Huge\TCPIO_H       → TC Large Model Library File         \TC\LIB\Huge\TCPIO_H       → TC Declaration File         \TC\LIB\Huge\TCPIO_H       → TC Huge Model Library File |
| $\oplus \oplus \oplus \oplus$                                                                    | \MSC\LIB\Large\PIO.H→ MSC Declaration File\MSC\LIB\Large\MSCPIO_L.LIB→ MSC Large Model Library File\MSC\LIB\Huge\PIO.H→ MSC Declaration File\MSC\LIB\Huge\MSCPIO_H.LIB→ MSC Huge Model Library File                                                                                                    |
| <ul> <li>⊕</li> <li>⊕</li> <li>⊕</li> <li>⊕</li> <li>⊕</li> </ul>                                | \BC\LIB\Large\PIO.H→ BC Declaration File\BC\LIB\Large\BCPIO_L.LIB→ BC Large Model Library File\BC\LIB\Huge\PIO.H→ BC Declaration File\BC\LIB\Huge\BCPIO_H.LIB→ BC Huge Model Library File                                                                                                    |

#### The list of demo programs:

✤ Dome1: Measure 32-channel A/I. Bipolar range: -10 V to +10V

Note that all of the hardware control functions need to be provided and processed by user themselves.

# 4. Programs Architecture

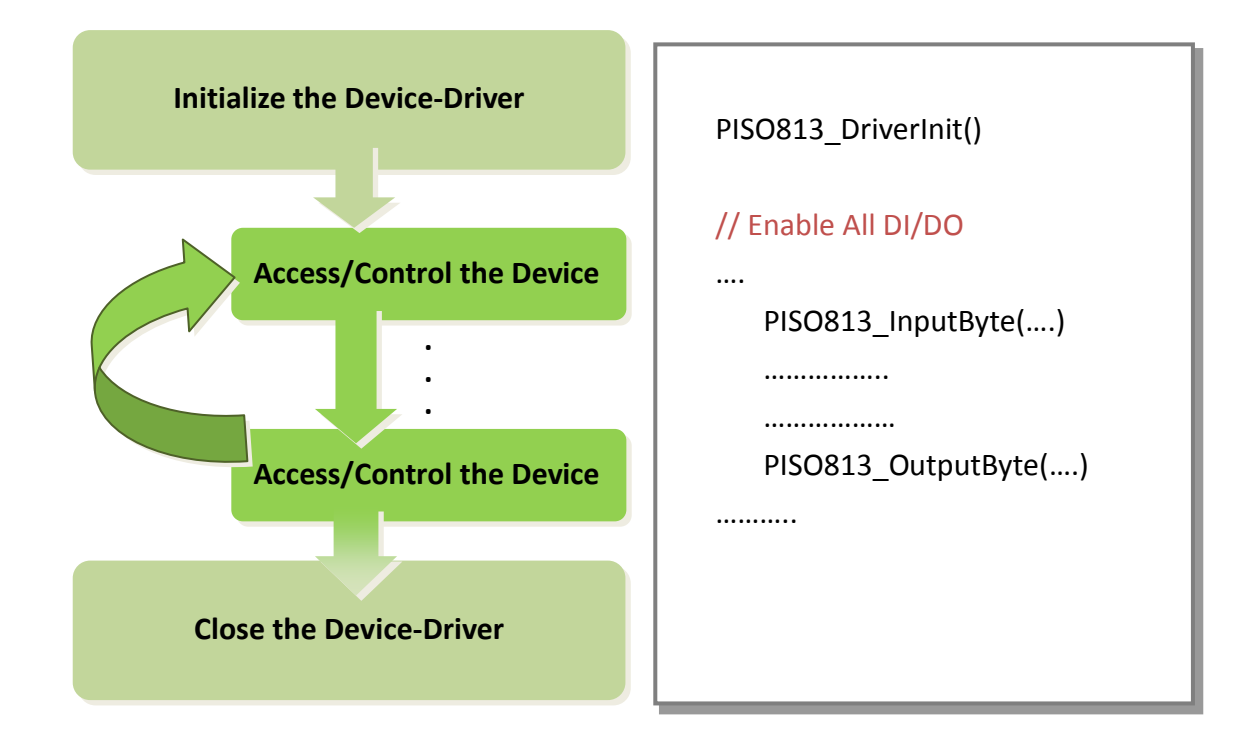

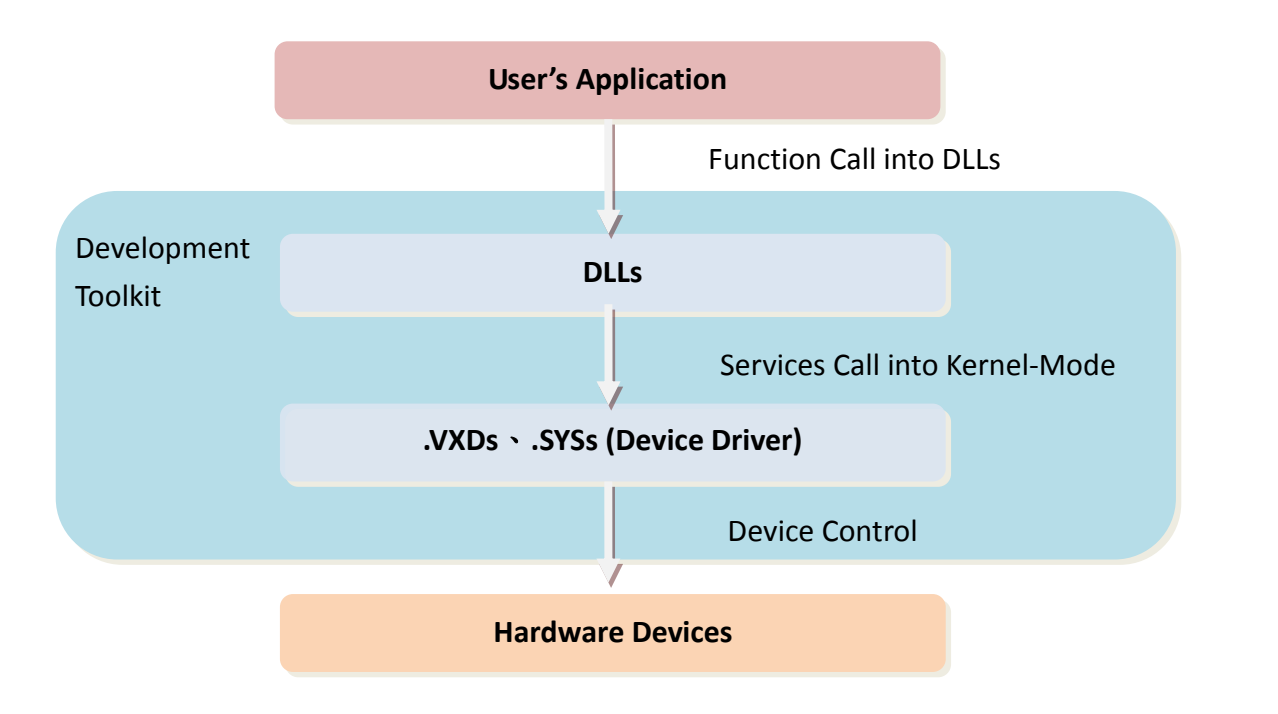

# 5. Problems Report

Technical support is available at no charge as described below. The best way to report problems is to send electronic mail to <u>Service@icpdas.com</u> or <u>Service.icpdas@ gmail.com</u> on the Internet.

When reporting problems, please include the following information:

- 1. Is the problem reproducible? If so, how?
- 2. What kind and version of **platform** that you using? For example, Windows 98, Windows 2000 or 32-bit Windows XP/2003/Vista/2008/7.
- 3. What kinds of our **products** that you using? Please see the product's manual.
- 4. If a dialog box with an **error message** was displayed, please include the full test of the dialog box, including the text in the title bar.
- 5. If the problem involves **other programs** or **hardware devices**, what devices or version of the failing programs that you using?
- 6. Other comments relative to this problem or any suggestions will be welcomed.

After we had received your comments, we will take about two business days to test the problems that you said. And then reply as soon as possible to you. Please check that if we had received you comments? And please keeps contact with us.